# Handleiding vakkenpakket kiezen

#### Stap 1

Log in bij Magister via de schoolsite. In het startscherm zie je in de linkertaakbalk de optie vakkenpakketkeuze

| vrijdag,                                | 19 januari 2018                         |              |
|-----------------------------------------|-----------------------------------------|--------------|
| Vandaag                                 | ag                                      | Notificaties |
| Agenda 08:45 -                          | 10:15<br>H - WOO - K09E (k041)          |              |
| Afwezigheid 10:35 -<br>2 Ecc            | 11:45<br>an - COL - KO9E (kW03)         |              |
| 11:45-<br>11:5-                         | 12:35<br>- PCL - KOPE (MV14)            |              |
| Leermiddelen                            | 14:15                                   |              |
| Vakkenpakketkeuze 14:25 -               | - YER - KOVEZ (0K12)<br>15:35           |              |
| S Wijzigk                               | - FAK - KO9E (KD9)<br>ngen voor maandag |              |
| 11:45 -                                 | - 12:35 wijiciping 🛃                    |              |
| 14:25 -                                 | 15:35 aital 🕅                           |              |
|                                         |                                         |              |
|                                         | weekoverzicht                           |              |
| Laatste                                 | e cijfers                               |              |
|                                         | 0 vandaag                               |              |
|                                         | of date week                            |              |
|                                         |                                         |              |
|                                         | periodeoversicht                        |              |
|                                         |                                         |              |
|                                         |                                         |              |
| ://sgvvs.magister.net/magister/#/vakken | npakketkeuze                            |              |
|                                         |                                         |              |

#### Stap 2:

Je krijgt nu een keuzemenu waarin je aan moet geven welke studie je volgend jaar gaat doen. Kies het juiste leerjaar en niveau. Er zijn meerdere studies op verschillende locaties beschikbaar. **Let er dus op dat je kiest voor de juiste locatie: KGC**. Als je hier voor de verkeerde locatie kiest word je ingeschreven op een andere school!

| ⇒          | Vakkenpakketkeuze 1/3                      |            |                       |                         |   |  |
|------------|--------------------------------------------|------------|-----------------------|-------------------------|---|--|
|            | Studie en profiel <u>Vakkenpakketkeuze</u> |            | Vakkenpakketkeuze     | Samenvatting            |   |  |
| Ż          | Status<br>Kies een studie en profiel.      |            |                       |                         |   |  |
|            | Keuze                                      | Studie     |                       | Profiel                 |   |  |
| 10         |                                            | NOV Klas 1 | 0, leerjaar 4, vmbo-t | economie                | • |  |
| ۷          |                                            | NOV Klas 1 | 0, leerjaar 4 havo    | cultuur en maatschappij | • |  |
| <i>®</i> / |                                            | NOV Klas 1 | 0, leerjaar 4 vwo     | cultuur en maatschappij | • |  |
|            |                                            | KGC Klas 1 | D, leerjaar 4 vwo     | Cultuur en Maatschappij | • |  |
|            |                                            | KGC Klas 1 | D, leerjaar 4 havo    | Cultuur en Maatschappij | • |  |
|            |                                            | KGC Klas 1 | 1, leerjaar 4 havo    | Cultuur en Maatschappij | • |  |
|            |                                            |            |                       |                         |   |  |
|            |                                            |            |                       |                         |   |  |

## Stap 3

Kies het juiste profiel.

| ⇒            | Vakkenpakke                           | tkeuze 1/3 |                        |                          |   |   |
|--------------|---------------------------------------|------------|------------------------|--------------------------|---|---|
|              | Studie en                             | profiel    | Vakkenpakketkeuze      | Samenvatting             |   |   |
| Ē            | Status<br>Rise een studie en profiel. |            |                        |                          |   |   |
| $\checkmark$ | Keuze                                 | Studie     |                        | Profiel                  |   |   |
| 10           |                                       | NOV Klas 1 | 10, leerjaar 4, vmbo-t | economie                 | • | ~ |
| ۷            |                                       | NOV Klas 1 | 10, leerjaar 4 havo    | cultuur en maatschappij  | • | ~ |
| <i>®</i> /   |                                       | NOV Klas 1 | 10, leerjaar 4 vwo     | cultuur en maatschappij  | • | ~ |
|              |                                       | KGC Klas 1 | 0, leerjaar 4 vwo      | Cultuur en Maatschappij  | • | ~ |
|              | <ul><li>✓</li></ul>                   | KGC Klas 1 | 0, leerjaar 4 havo     | Economie en Maatschappij | • | - |
|              |                                       | KGC Klas 1 | 1, leerjaar 4 havo     | Cultuur en Maatschappij  |   |   |
|              |                                       |            |                        | Economie en Maatschappij |   |   |
|              |                                       |            |                        | Natuur en Gezondheid     |   |   |
|              |                                       |            |                        | Natuur en Techniek       |   |   |
|              |                                       |            |                        |                          |   |   |

#### Stap 4

Ga naar het volgende tabblad waar je jouw vakken kunt kiezen. Afhankelijk van het gekozen profiel kun je hier opgeven welke keuzevakken je wilt volgen. Rechts staan alle vakken die in het gemeenschappelijk deel staan.

| ₽  | Vakkenpakke | Vakkenpakketkeuze 2/3                          |                                                                                                    |  |  |
|----|-------------|------------------------------------------------|----------------------------------------------------------------------------------------------------|--|--|
|    | Studie er   | profic Vakkenpakketkeuze Samenvatting          |                                                                                                    |  |  |
| 7  | Keuze vakk  | en en en en en en en en en en en en en e       | Gekozen vakkenpakket                                                                                                    |  |  |
| Ø  | Keuze (0)   | Keuze wiskunde A of B (min 1 / max 1)          | Studie:<br>KGC Klas 10, leeriaar 4 havo                                                                                                    |  |  |
| 10 |             | Wiskunde A                                     | Profiel/Sector:<br>Economie en Maatschappij                                                                                                    |  |  |
| ۷  |             | Wiskunde B                                     | Gemeenschappelijke vakken<br>- Aardrijkskunde HO                                                                                                    |  |  |
| 81 | Keuze (0)   | Keuze profielvak: FA, DU of AK (min 1 / max 1) | Algemene begeleiding Biologie HO Cult. en kunstz. vorming                                                                                                    |  |  |
|    |             | Aardrijfskunde                                 | - Economie HO<br>- Engels<br>- Geschiedenis HO periode 1                                                                                                    |  |  |
|    |             | Duits                                          | - Geschiedenis HO periode 2<br>- Koorzang<br>- Kunst algemeen                                                                                                    |  |  |
|    |             | Frans                                          | - L.O.<br>- Literatuur<br>- Maatschappijleer                                                                                                    |  |  |
|    |             |                                                | Raturatinde HD paroles 1 Netatrahende HD paroles 2 Netatrahende HD paroles 2 Nederlands Nederlands HD parole 1 Nederlands HD parole 2 Referent Referent Schefunge HD Schefunge HD Witkunde HD parole 2 |  |  |
|    |             |                                                | Profiel/Sector vakken<br>- Economia<br>- Geschiedenis                                                                                                    |  |  |
|    |             |                                                | Vrije keuze vakken                                                                                                    |  |  |
|    |             |                                                | opsiaan                                                                                                    |  |  |

## Stap 5

Vink de vakken aan die wilt kiezen.

| Agister                                                |                                                                                     |  |  |  |
|--------------------------------------------------------|-------------------------------------------------------------------------------------|--|--|--|
| Vakkenpakke                                            | pakketkeuze 2/3                                                                     |  |  |  |
| <u>Studie en</u>                                       | Studie en profiel Vakkenpakketkeuze Samenvatting                                    |  |  |  |
| Keuze vakken                                           |                                                                                     |  |  |  |
| Keuze (1)                                              | Keuze wiskunde A of B (min 1 / max 1)                                               |  |  |  |
| ✓                                                      | Wiskunde A                                                                          |  |  |  |
| Wiskunde B - Maximum te selecteren vakken bereikt.     |                                                                                     |  |  |  |
| Keuze (1)                                              | uze (1) Keuze profielvak: FA, DU of AK (min 1 / max 1)                              |  |  |  |
| Aardrijkskunde - Maximum te selecteren vakken bereikt. |                                                                                     |  |  |  |
| Duits                                                  |                                                                                     |  |  |  |
|                                                        | Frans - Maximum te selecteren vakken bereikt.                                       |  |  |  |
|                                                        |                                                                                     |  |  |  |
|                                                        |                                                                                     |  |  |  |
|                                                        | Agister<br>/akkenpakke<br><u>Studie er</u><br>Keuze vakke<br>Keuze (1)<br>Keuze (1) |  |  |  |

## Stap 6

Ga naar het tabblad Samenvatting. Hier staan alle vakken die je volgend jaar gaat volgen.

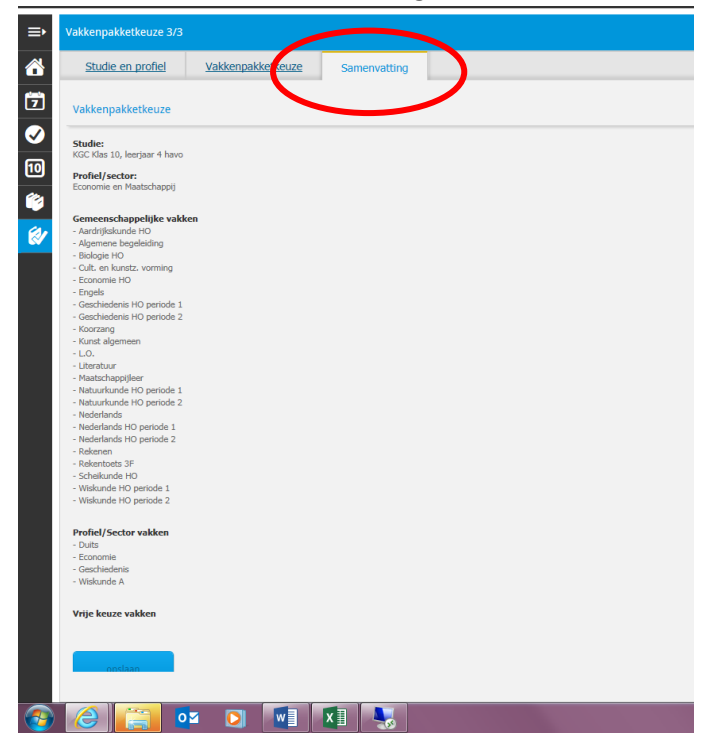

## Stap 7

Kies voor Opslaan. Pas als je hebt opgeslagen is jouw vakkenpakketkeuze compleet en wordt het ook doorgegeven aan de leerlingadministratie. Kies vervolgens voor afdrukken. Laat het formulier ondertekenen door je ouders en lever het in bij de decaan.

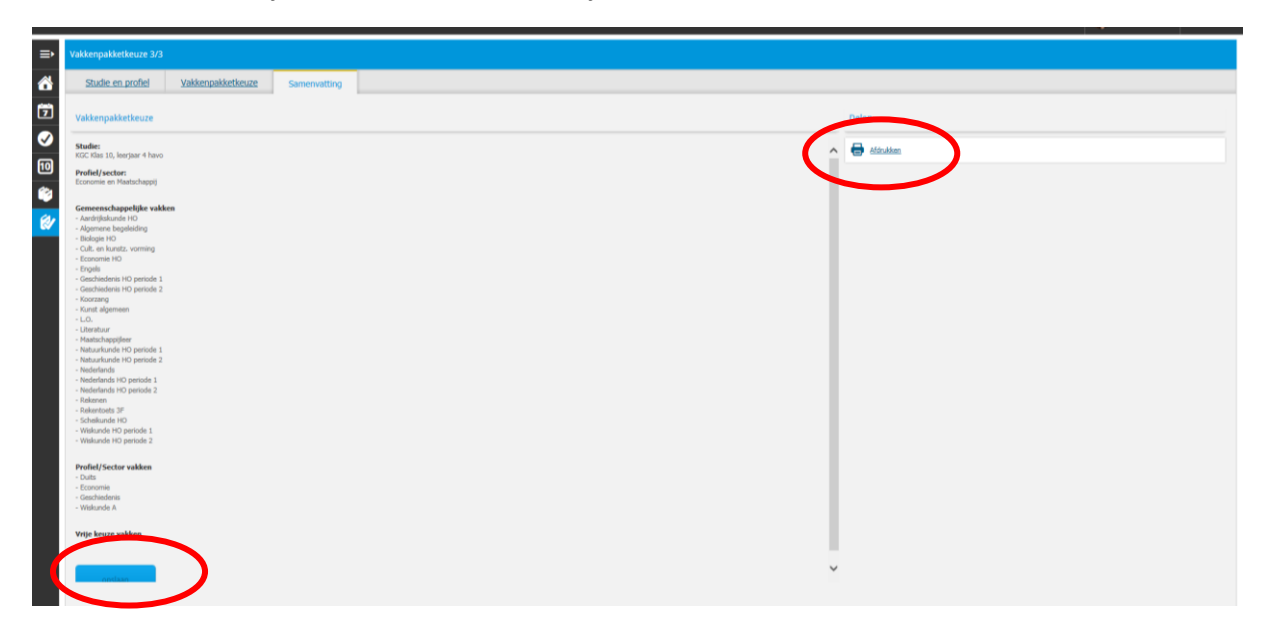